## Comment installer DORDOGNE

Shinking an allen

UMANIMATION

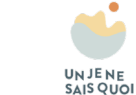

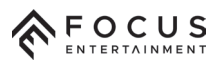

Accéder au PlayStation Store : Depuis l'écran d'accueil de la PS4, faites défiler jusqu'à la section Bibliothèque et sélectionnez "PlayStation Store". Si vous n'êtes pas déjà connecté avec votre compte PSN, connectez-vous à ce moment.

PS4

Rechercher "Dordogne" : Une fois dans le PlayStation Store, utilisez la barre de recherche ou parcourez les jeux en vedette pour trouver "Dordogne". Lorsque vous trouvez "Dordogne", cliquez sur sa vignette pour accéder à la page du

jeu.

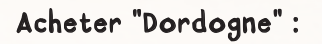

PS4

Sur la page du jeu, vous verrez le prix et les options d'achat. **Sélectionnez "Ajouter au panier"** et procédez à la validation.

Suivez les instructions pour finaliser l'achat.

Télécharger et Installer "Dordogne" : Après avoir complété l'achat, le jeu commencera à se télécharger automatiquement sur votre PS4. Une fois le téléchargement terminé, le jeu sera installé sur votre console.

Accéder à "Dordogne" : Une fois l'installation terminée, revenez à l'écran d'accueil de la PS4.

PS4

Trouvez l'icône du jeu dans la Bibliothèque ou sur l'écran d'accueil.

Sélectionnez l'icône du jeu, et vous pouvez maintenant jouer à "Dordogne" sur votre PS4. Si un problème persiste, vous pouvez retrouver des aides sur cette page internet :

https://support.focus-entmt.com/hc/enus/ categories/16000265371665-Dordogn